## Download e Instalação

### 1. Acessar o link

Acesse a página da Sanick através do <u>Link</u> e acesse a página de *download* do **SSESC2020**, clicando no link indicado. (**seta em vermelho).** 

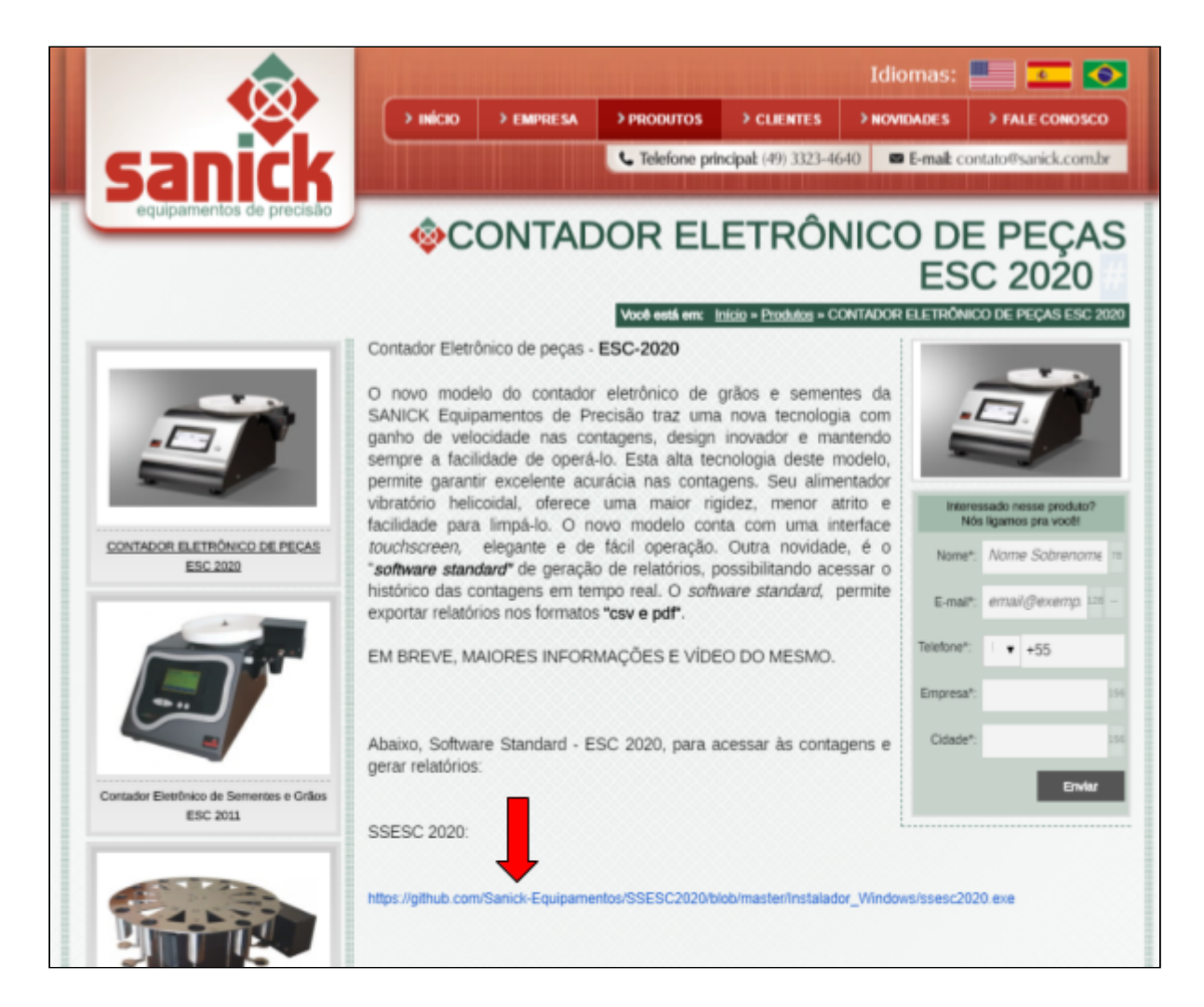

### 2. Fazer Download do Instalador

Na página de Downloads, clique em *download,* espere terminar e clique para abrir o instalador.

| Sanick     | Sanick-Equipamentos / SSESC2020 |                      |                                  |                         | O Umwatch ▼ 1 ★ Star 0 ¥ Fork 0 |              |          |             |           |      |  |
|------------|---------------------------------|----------------------|----------------------------------|-------------------------|---------------------------------|--------------|----------|-------------|-----------|------|--|
| Code       | 🕧 Issues 🛛 📋 Pull re            | uests Ø O Actions    | 凹 Projects @                     | III Wiki                | C Security                      | II. Insights | () Setti | ngs         |           |      |  |
| Branch: ma | aster * SSESC2020 / Inst        | lador_Windows / sse  | sc2020.exe                       |                         |                                 |              |          | Find file   | Copy      | path |  |
| 💠 Sanic    | de Equipamentos Update ssesc20  | Dievoe               |                                  |                         |                                 |              | 1        | stados 44 m | nimutes a | go   |  |
| 1 contribu | kor                             |                      |                                  |                         |                                 |              |          |             |           |      |  |
| 37.1 MB    |                                 |                      |                                  |                         |                                 | ⇒            | Download | History     | Ģ         | Ť    |  |
|            |                                 | (Sorry about that, I | View rav<br>but we can't show fi | w<br>iles that are this | s big right now.                | )            |          |             |           |      |  |
|            |                                 |                      |                                  |                         |                                 |              |          |             |           |      |  |
|            | 4                               |                      |                                  |                         |                                 |              |          |             |           |      |  |

### 3. Instalar conforme Instruções

Siga o passo a passo do instalador e se tudo ocorreu conforme o esperado, ao final da instalação **o SSESC2020** estará pronto para uso.

# Conectar o ESC2020 ao SSESC2020

Após a configuração da rede no equipamento ESC2020 e certificação de que o equipamento está conectado na mesma rede que o computador com o software SSESC2020 instalado. Conecte o equipamento com o software seguindo o passo a passo abaixo.

Obs: para poder acessar os arquivos na rede é necessário executar o programa como administrador.

1. Adicionar o ESC pelo número serial do equipamento

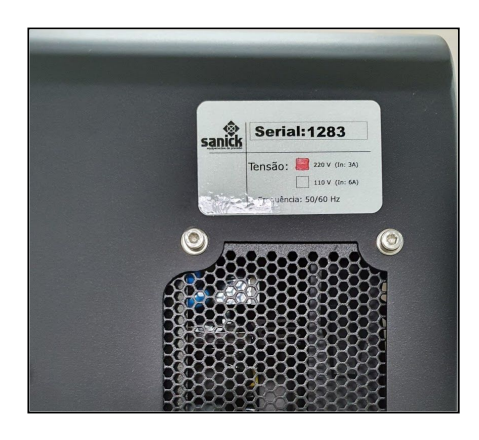

Na tela inicial do SSESC2020, no campo de entrada adicione o nome do equipamento seguido de seu número serial: ESC2020-N°SERIAL

Pressione o botão Novo ESC e aguarde até que o equipamento seja conectado.

Por exemplo: se o número serial do equipamento é 4635, no campo de entrada coloque: ESC2020-4635.

| ESC Consulta Contagens                                                    | - |         | $\times$ |
|---------------------------------------------------------------------------|---|---------|----------|
| Software Gestão de Relatórios ESC<br>1.0.0<br>Sistema pronto para iniciar |   |         |          |
| S0: Windows 10 10.0.18362                                                 |   |         |          |
| ESC salvos:<br>test/20                                                    |   |         |          |
| test/20 Desligado                                                         |   |         |          |
| Aguardando pela Inicialização do Sistema                                  |   |         | _        |
| Novo ESC ESC2020-4635                                                     |   | Continu | iar      |

## 2. Verifique o status do equipamento

Na tela inicial do SSESC2020, no campo de mensagens verifique se o status do equipamento aparece como ativo.

| 🗇 ESC Consulta Contagens                                                            | _ |         | $\times$ |
|-------------------------------------------------------------------------------------|---|---------|----------|
| Sanick<br>Software Gestão de Relatórios ESC<br>1.0.0<br>Sistema pronto para iniciar |   |         |          |
| S0: Windows 10 10.0.18362                                                           |   |         |          |
| ESC salvos:<br>test/20                                                              |   |         |          |
| test/20 Desligado<br>4635/20 Ativo                                                  |   |         |          |
| Aguardando pela Inicialização do Sistema                                            |   |         |          |
| Novo ESC ESC2020-4635                                                               |   | Continu | ar       |

#### Observação:

Caso o nome do equipamento não apareça, repita o procedimento mais uma vez. Se mesmo assim o equipamento não aparecer na lista dos equipamentos, verifique se o ESC2020 está conectado na rede.

## Realizar consultas no ESC2020

Na área de consultas, escolha o equipamento que deseja visualizar as contagens. Selecione o período por data e clique em consultar.

|                                | 1 - Equipamento        |
|--------------------------------|------------------------|
| Contador Eletrônico ESC 2      | 2 - Status Equipamento |
| De:<br>01/10/2019 ~            |                        |
| Até:<br>15/01/2020 ~ Consultar |                        |
|                                |                        |

Caso o equipamento esteja com o status **Ativo** as contagens podem ser acessadas assim que finalizadas pelo contador.

O status **desligado** indica que as consultas podem ser realizadas somente até o último período que o contador foi identificado com o status ativo pelo software SSESC2020.

#### Por exemplo:

se o equipamento foi utilizado no dia 01/01 e o software SSESC2020 também foi utilizado neste dia, após o desligamento do equipamento o SSESC2020 terá acesso as contagens somente até dia 01/01. Caso o equipamento seja utilizado nos dias posteriores até dia 05/01, porém o software não foi utilizado, quando for tentado gerar relatórios das contagens no dia 06/01 é preciso que o equipamento esteja **ativo** para que ele atualize as contagens. Caso contrário as contagens do dia 01/01 até 05/01 não apareceram no relatório, somente no histórico local do equipamento.

# Exportar relatório PDF e CSV

Após realizar a consulta pelo período desejado é possível exportar esses dados no formato CSV e PDF.

Os dados são personalizáveis através dos botões de seleção. Assim você pode escolher quais dados deseja que o relatório contenha.

| 1                                                   | ) Fild                                                                                                    | P Data                                                                                                    | P Horário P                                                                                                    | Contagem                                                                                                    | R Lote I                                                                                                    | Tempo                                                                                                    | Campo 1                                                                                                    | P Campo 2                                                                                                    | F Campo 3                                                                                                    |
|-----------------------------------------------------|----------------------------------------------------------------------------------------------------|----------------------------------------------------------------------------------------------------|----------------------------------------------------------------------------------------------------|----------------------------------------------------------------------------------------------------|----------------------------------------------------------------------------------------------------|----------------------------------------------------------------------------------------------------|----------------------------------------------------------------------------------------------------|----------------------------------------------------------------------------------------------------|----------------------------------------------------------------------------------------------------|
|                                                     | 0<br>1<br>2<br>3<br>4<br>5<br>6<br>7<br>8<br>9<br>10<br>11<br>2<br>3<br>4<br>5<br>6<br>7<br>8<br>9<br>10<br>11<br>2<br>3<br>4<br>5<br>6<br>7<br>8<br>9<br>10<br>11<br>2<br>3<br>4<br>5<br>6<br>7<br>8<br>9<br>10<br>11<br>2<br>3<br>4<br>5<br>6<br>7<br>8<br>9<br>10<br>11<br>2<br>3<br>4<br>5<br>6<br>7<br>8<br>9<br>10<br>11<br>2<br>3<br>4<br>5<br>6<br>7<br>7<br>8<br>9<br>10<br>11<br>12<br>3<br>4<br>5<br>6<br>7<br>7<br>8<br>9<br>10<br>11<br>12<br>3<br>4<br>5<br>6<br>7<br>7<br>8<br>9<br>10<br>11<br>12<br>3<br>4<br>5<br>6<br>7<br>7<br>8<br>9<br>10<br>11<br>12<br>3<br>4<br>5<br>6<br>7<br>8<br>9<br>10<br>11<br>12<br>3<br>4<br>5<br>6<br>7<br>8<br>9<br>10<br>11<br>12<br>3<br>4<br>5<br>6<br>7<br>8<br>9<br>10<br>11<br>12<br>3<br>4<br>5<br>6<br>7<br>8<br>9<br>10<br>11<br>12<br>3<br>4<br>5<br>6<br>7<br>8<br>9<br>10<br>11<br>12<br>11<br>12<br>11<br>12<br>10<br>11<br>12<br>10<br>11<br>12<br>11<br>12<br>11<br>12<br>11<br>11<br>11<br>12<br>11<br>11<br>11 | 01/10/2019<br>01/10/2019<br>01/10/2019<br>01/10/2019<br>01/10/2019<br>01/10/2019<br>01/10/2019<br>03/10/2019<br>03/10/2019<br>22/10/2019<br>22/10/2019<br>22/10/2019<br>22/10/2019<br>06/11/2019<br>06/11/2019<br>06/11/2019<br>06/11/2019<br>06/11/2019 | 00:00:00<br>09:39:31<br>09:43:25<br>09:45:19<br>09:47:11<br>09:47:11<br>09:43:50<br>09:43:50<br>09:43:50<br>09:43:50<br>09:54:21<br>08:55:57<br>08:58:15<br>08:59:04<br>08:59:53<br>16:29:00<br>16:30:28<br>16:30:28<br>16:45:45<br>16:45:45<br>16:45: | 0<br>16<br>16<br>32<br>32<br>48<br>32<br>32<br>32<br>32<br>32<br>5<br>5<br>5<br>5<br>5<br>5<br>5<br>5<br>5<br>5<br>5<br>5 | continuo<br>continuo<br>1 / 12<br>2 / 12<br>1 / 12<br>2 / 12<br>1 / 12<br>2 / 12<br>1 / 12<br>2 / 12<br>1 / 12<br>3 / 12<br>5 / 12<br>7 / 12<br>9 / 12<br>2 / 5<br>1 / 5<br>1 / 5<br>1 / 5<br>1 / 5<br>1 / 5<br>1 / 5<br>1 / 5<br>1 / 5<br>1 / 5 | 00:00:00<br>0:00:25<br>0:00:25<br>0:00:43<br>0:00:14<br>0:00:11<br>0:00:17<br>0:00:26<br>0:00:33<br>0:00:12<br>0:01:03<br>0:00:12<br>0:01:03<br>0:00:10<br>0:01:34<br>0:00:15<br>0:00:59<br>0:00:59<br>0:00:59<br>0:00:59<br>0:00:59<br>0:00:59<br>0:00:59<br>0:00:59<br>0:00:59<br>0:00:59<br>0:00:59<br>0:00:59<br>0:00:59<br>0:00:59<br>0:00:59<br>0:00:59<br>0:00:50<br>0:00:50<br>0: | miho<br>ju<br>miho<br>-<br>-<br>-<br>-<br>-<br>-<br>-<br>-<br>-<br>-<br>-<br>-<br>-<br>-<br>-<br>-<br>-<br>-<br>- | - milho<br>B<br>milho<br>-<br>-<br>-<br>-<br>-<br>-<br>-<br>-<br>-<br>-<br>-<br>-<br>-<br>-<br>-<br>-<br>-<br>-<br>- | -<br>milho<br>ana<br>sabugo<br>-<br>-<br>-<br>-<br>-<br>-<br>-<br>-<br>-<br>-<br>-<br>-<br>-<br>-<br>-<br>-<br>-<br>-<br>- |
|                                                     | mais antig                                                                                                    | o Tot                                                                                                    | al Consulta: 4                                                                                                    | 2                                                                                                    | 175                                                                                                    | 0.00.13                                                                                                    |                                                                                                    | 2                                                                                                    |                                                                                                    |
| 1 - Seleção de informações. 2 - Tipo de exportação. |                                                                                                    |                                                                                                    |                                                                                                    |                                                                                                    |                                                                                                    |                                                                                                    |                                                                                                    |                                                                                                    |                                                                                                    |

Caso o esc não esteja aparecendo na rede verifique se o suporte para compartilhamento de arquivos SMB está habilitado no Windows.

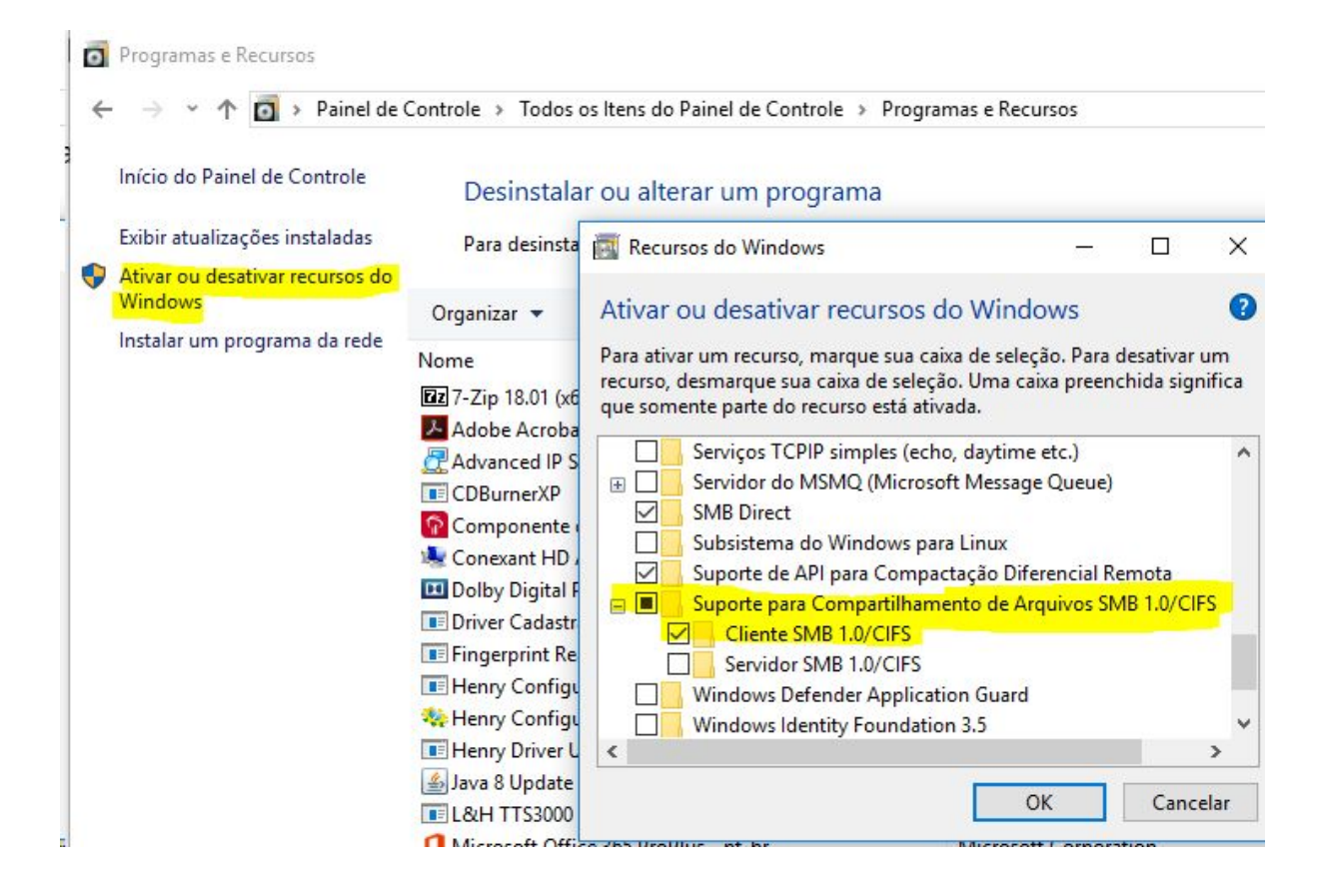

Habilite essa opção e reinicie o computador.